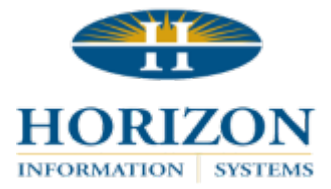

# **Horizon Support Portal**

# **Updating Existing Contacts**

**★ NOTE:** Only individuals designated by Horizon as *Contact Admin* will have this functionality available. However, all contacts can edit their own information once logged into the portal. This includes changing passwords.

## TO ACCESS THE HORIZON SUPPORT PORTAL:

 In Version 11 programs, select Help > Horizon Support Portal in the upper right corner. In Version 16 programs, select Support > Horizon Support Portal in the upper right corner. Or, click the link below:

https://support.horizon-is.com/scripts/texcel/customerwise/clogin.dll

- 2. Log in by entering your email address.
- 3. Next, enter your password.
  - **NOTE:** Unless you have changed your password, the default is *horizon*. We highly recommend changing your password from the default after entering the portal.

# TO ACCESS CONTACTS:

- 1. Click on the tab labeled **Customer** at the top of the screen. This will bring you to a list of all current staff contacts.
  - NOTE: This list can be collapsed by clicking the small grey arrow on the right.
- 2. From this list, select the contact you wish to edit by clicking on their name.
  - NOTE: The Contact icons indicate the current status of that staff member.
    - (1) **GREEN** = Contact Admin / Primary Contact
    - (2) **BLUE** = Active Contact
    - (3) **RED** = Inactive Contact

### Contact Info

- 1. From this area, you can edit:
  - First Name
  - Last Name
  - Title (Select 1 option from drop-down menu.)
  - Company
  - Address
  - Mobile
  - Fax
  - Phone 1
  - Phone 2
    - > **NOTE:** We recommend using the Phone 2 field to enter any additional numbers or notes for contacting the staff member.

#### Example: Tuesday and Thursday call 814-123-4567

2. You can either scroll to the very bottom of the page or click the grey arrow to collapse the menu.

#### For Customers

- 1. From this area, you can edit:
  - Contact Status Active / Inactive
  - Access Type This should default to **Standard**.
    - > NOTE: Contact Horizon at 814-535-7810 if this individual needs to be designated as *Contact Admin* or *Primary Contact*.

#### Login Info

- 1. From this area, you can edit:
  - Email Address
  - Password

#### SAVE:

- 1. When finished, click Submit at the very top right of the screen.
- 2. Click Refresh in your browser or right click on the page and select Reload.
- 3. Select the **Customer** tab and view the newly created staff member.